The User Code for Flow Control is 16779946 and the Kernel Quirk may either be 0 or 4.

To setup and enable the flow control feature on the RX connected to the printer and assumes that it will be connected to the bottom left USB port:-

- Make a note of the physical USB port that the touch screens are attached to on the RX.
- On iPATH Manager you need to first reserve a couple of hub ports. Navigate to **Dashboard** -> **Settings** -> **Transmitters** and set the Reserved USB ports to 1. Press **Save**

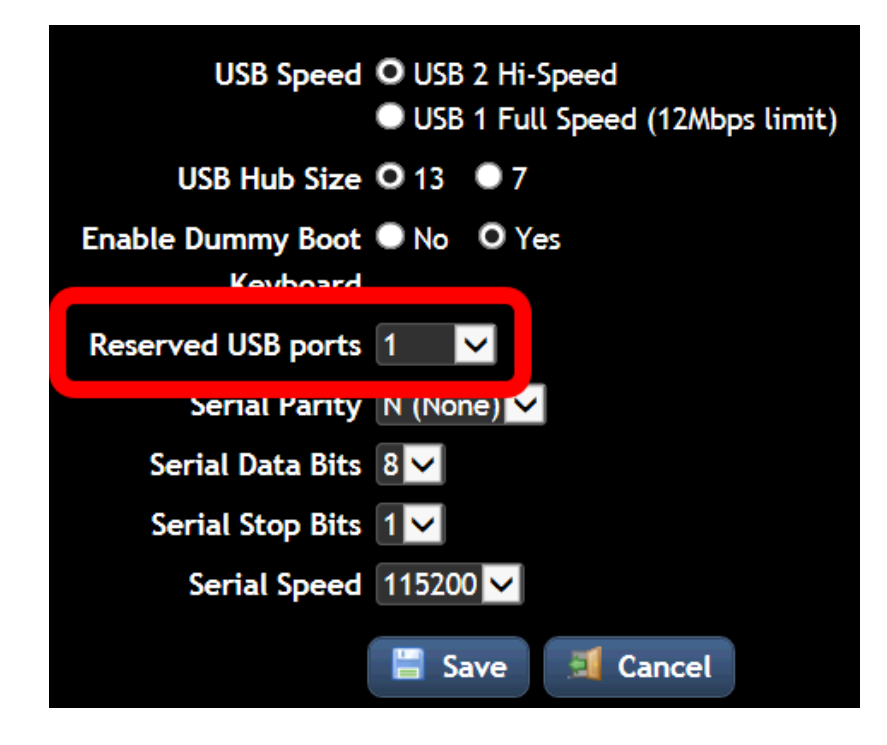

Navigate to **Receivers** and click on the **Edit** button for the Receiver that is connected to the Printer.

- Scroll down the RX settings page and click on the **Configure** link for the USB Settings.
- On the Configure Receiver USB settings screen, click on the **Show advanced features** list at the bottom of the page. This is where you configure the custom USB quirks.

| Advanced Port<br>Features<br>Top<br>Bottom | As seen from back<br>Left<br>None Inherited<br>Inherited Inherited | Right<br>Inherited<br>Inherited<br>Inherited<br>Inherited | Configure port res<br>features | servations, mer | ging, and advanced |            |
|--------------------------------------------|--------------------------------------------------------------------|-----------------------------------------------------------|--------------------------------|-----------------|--------------------|------------|
| Hide advanced features                     | Save USB Settings                                                  | escription                                                | Kernel Code                    | User Code       | Disable Merging    | Show 📕     |
| Eizo CG276 screen                          | Eizo CG276 scr <del>ee</del> n (built-in                           | calibration)                                              | •••••                          | •••••           | ×                  |            |
| Eizo CX240 screen + Colormun               | ki Eizo CX240 screen with Col                                      | ormunki calibration                                       | •••••                          | •••••           | <b>~</b>           |            |
| MouseTrapper Office                        | MouseTrapper Office                                                |                                                           |                                | •••••           | ×                  |            |
| Thrustmaster HOTAS joystick                | Thrustmaster HOTAS joyst                                           | ck                                                        | •••••                          | •••••           | ×                  |            |
| USB SCR3310 card reader                    | USB SCR3310 card reader                                            |                                                           | •••••                          | •••••           | ×                  | <b></b>    |
| Utouch UT103/IR/20T screen                 | Utouch touch screen UT10                                           | 3/IR/20T                                                  | •••••                          | •••••           | ×                  |            |
|                                            | 11/                                                                |                                                           |                                |                 |                    | <b>P</b> 2 |
| HP Printer                                 | Printer                                                            |                                                           | 0                              | 16779946        |                    | ۵          |
|                                            | 💾 Save Features                                                    |                                                           |                                |                 |                    |            |

- In the empty boxes at the bottom in enter a Name, Description, then the **0** for the Kernel Code and **16779946** for the User Code. As shown in the above example.
- Press **Save Features**, this will return you back to the main Receiver settings screen. Go back to the USB Settings configuration screen.

In the example screenshot below I have the Printer in the Bottom Left USB port of the RX unit. Allocate **USB hub port 4**, untick the check box next to it to disable merging and then chose the custom code by name from the dropdown list.

| Advanced Port          | As seen from back |           | Configure p |  |
|------------------------|-------------------|-----------|-------------|--|
| Features               | Left              | Right     | features    |  |
| Top                    | None              | Inherited |             |  |
|                        | interios          | Inherited | V           |  |
| Bottom                 | 4                 | Inherited |             |  |
| Bottom                 | HP Printer        | Inherited | T           |  |
|                        |                   |           |             |  |
|                        | Save USB Settings |           |             |  |
|                        |                   |           |             |  |
| Show advanced features |                   |           |             |  |

- Press Save USB Settings.